## How to change your Password

Step 1. After you sign in, look at the top right of your screen and hover the cursor over your name.

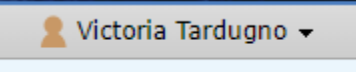

Step 2. Click My Settings. You will then see your name on the left of the screen. Click on your name.

| Curricu             | ulog™                              | Proposals             | Agendas        | Accounts           | Reports        |   |                         | 🙎 Victoria Tardugno 👻 |
|---------------------|------------------------------------|-----------------------|----------------|--------------------|----------------|---|-------------------------|-----------------------|
| Users               | My Setti                           | ngs                   |                |                    |                |   |                         |                       |
|                     |                                    |                       |                |                    |                |   |                         | My Dashb              |
|                     |                                    |                       |                |                    |                |   |                         | Ta                    |
| Tardug<br>College o | <b>jno, Victo</b><br>of Arts and S | ria<br>ciences Underg | raduate Commit | tee - College of A | urts and Scien |   | My Recent Notifications |                       |
| -                   |                                    |                       |                |                    |                | / |                         |                       |

Step 3. After you click on your name, a new window will slide onto the right of your screen. Look under Personal Information to view where to change your password. Please press "Save Personal Information" after changing your password.

| Tardugno, Victoria                                                                                                    |  |  |  |  |  |  |  |  |  |  |
|----------------------------------------------------------------------------------------------------|--|--|--|--|--|--|--|--|--|--|
| Personal Information                                                                                                    |  |  |  |  |  |  |  |  |  |  |
| First Name Victoria                                                                                                    |  |  |  |  |  |  |  |  |  |  |
| Last Name Tardugno                                                                                                    |  |  |  |  |  |  |  |  |  |  |
| Email vcrynlds@memphis.edu                                                                                                    |  |  |  |  |  |  |  |  |  |  |
| Password Change Password                                                                                                    |  |  |  |  |  |  |  |  |  |  |
| Save Personal Information Cancel                                                                                                    |  |  |  |  |  |  |  |  |  |  |
| Poles                                                                                                    |  |  |  |  |  |  |  |  |  |  |
| Chosen Roles                                                                                                    |  |  |  |  |  |  |  |  |  |  |
|                                                                                                    |  |  |  |  |  |  |  |  |  |  |
| College of Arts and Sciences Undergraduate Dean                                                                                                    |  |  |  |  |  |  |  |  |  |  |
| 🙎 College of Arts and Sciences Graduate Committee 🙎                                                                                                    |  |  |  |  |  |  |  |  |  |  |
| College of Arts and Sciences Graduate Dean                                                                                                    |  |  |  |  |  |  |  |  |  |  |
| College of Arts and Sciences Graduate Associate Dean                                                                                                    |  |  |  |  |  |  |  |  |  |  |
| Committees College of Arts and Sciences * agenda administrator                                                                                                    |  |  |  |  |  |  |  |  |  |  |
| Committee * agenda administrator                                                                                                    |  |  |  |  |  |  |  |  |  |  |
|                                                                                                    |  |  |  |  |  |  |  |  |  |  |
|                                                                                                    |  |  |  |  |  |  |  |  |  |  |
| User Rights                                                                                                    |  |  |  |  |  |  |  |  |  |  |
| Note: Disabled fields indicate that certain user preferences are being maintained<br>at the system level. Please contact an administrator if you would like to change<br>one of these preferences. |  |  |  |  |  |  |  |  |  |  |
| Permissions                                                                                                    |  |  |  |  |  |  |  |  |  |  |
| ✓ Can Originate Proposals                                                                                                    |  |  |  |  |  |  |  |  |  |  |
| ✓ Can Import                                                                                                    |  |  |  |  |  |  |  |  |  |  |
| ✓ System Administrator                                                                                                    |  |  |  |  |  |  |  |  |  |  |
| Originator Get all messages for user's proposals                                                                                                    |  |  |  |  |  |  |  |  |  |  |
| Email Options All Emails                                                                                                    |  |  |  |  |  |  |  |  |  |  |
| Process Send messages for proposals in which I am involved onl <b>T</b>                                                                                                    |  |  |  |  |  |  |  |  |  |  |
| Signature Use Electronic PINS for signature steps   Steps                                                                                                    |  |  |  |  |  |  |  |  |  |  |
| Signature Pin () View Pin                                                                                                    |  |  |  |  |  |  |  |  |  |  |
| Save Preferences Cancel                                                                                                    |  |  |  |  |  |  |  |  |  |  |